# RUB

# ANLEITUNG EXCHANGE MAILBOX EINBINDEN IN OUTLOOK

# Schritt 1

Starten Sie Outlook. Falls Sie Outlook bisher noch nicht genutzt haben, fahren Sie direkt mit Schritt 2 fort. Wenn Sie Outlook bereits verwenden, klicken Sie in der oberen Menüleiste auf "Datei" und anschließend auf "Konto hinzufügen".

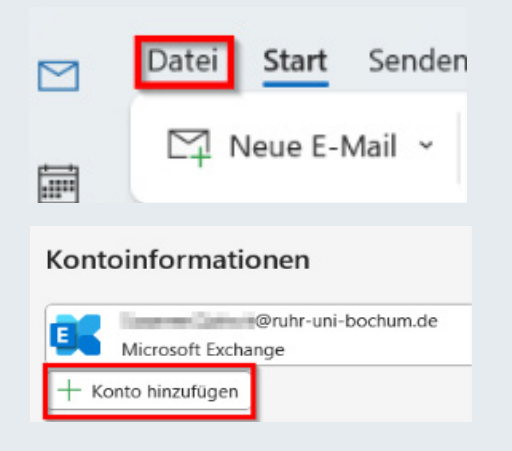

# Schritt 2

Geben Sie Ihre E-Mail-Adresse in der Form **vorname.nachname@ruhr-uni-bochum.de** ein und klicken Sie auf "Verbinden".

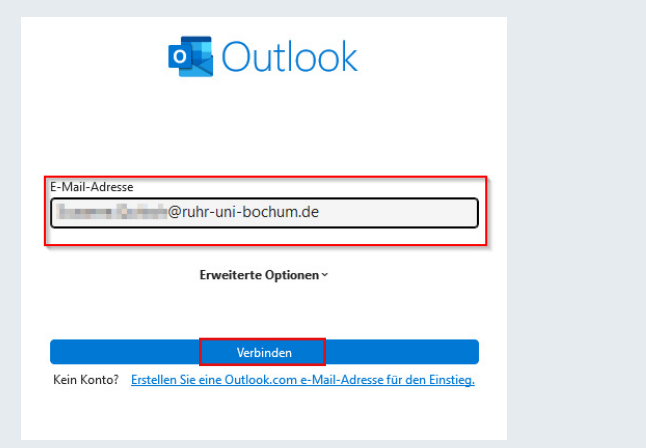

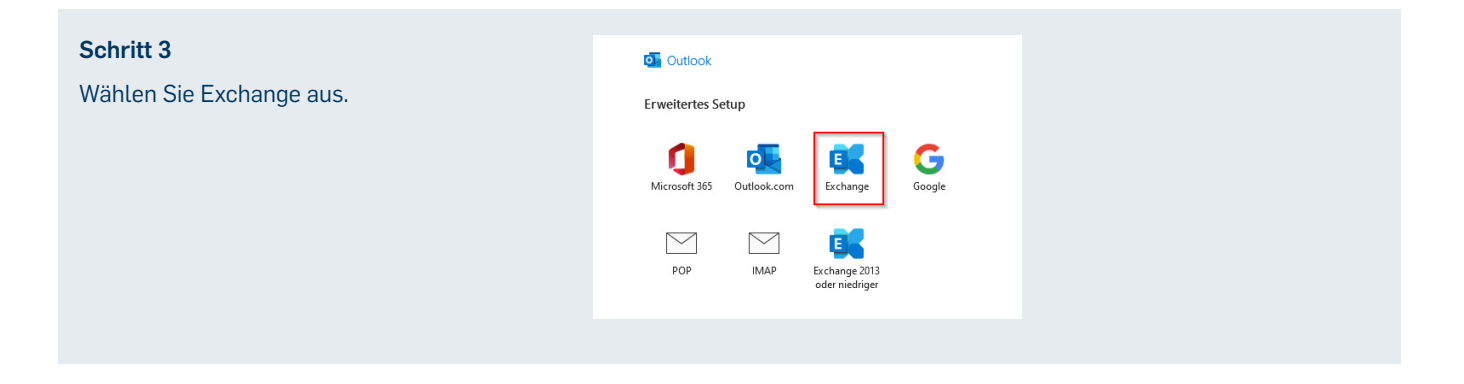

# Schritt 4

Wählen Sie "Weitere Optionen" und danach "anderes Konto verwenden".

# Microsoft Outlook

| Verbindung mit @ruhr-uni-bochum.de wird hergestellt. |
|------------------------------------------------------|
| @ruhr-uni-bochum.de                                  |
| Kennwort                                             |
| Anmeldedaten speichern                               |
| Weitere Optionen                                     |
| Weitere Optionen                                     |
| @ruhr-uni-bochum.de                                  |
| Anderes Konto verwenden                              |

### Schritt 5

Geben Sie als Benutzernamen *ruhr-uni-bochum\RUB-LoginID* ein.

Tragen Sie nun Ihr Passwort ein. Bestätigen Sie die Eingabe mit "OK".

# Microsoft Outlook

| Verbindung mit<br>hergestellt. | @ruhr-uni-bochum.de wi |  |  |
|--------------------------------|------------------------|--|--|
| ruhr-uni-bochum\LoginID        |                        |  |  |
| Kennwort                       |                        |  |  |
| Anmeldedaten speichern         |                        |  |  |

#### Schritt 6

Die Einrichtung der Mailbox ist nun abgeschlossen. Bitte entfernen Sie das Häkchen bei "Outlook Mobile auch auf meinem Telefon einrichten".

Bestätigen Sie mit "OK". Je nachdem wie viele E-Mails Sie in Ihrer Mailbox haben, kann die Synchronisation beim ersten Mal etwas Zeit in Anspruch nehmen.

| 36                  | Exchange                  | @ruhr-uni     | -bochum.de |    |  |
|---------------------|---------------------------|---------------|------------|----|--|
|                     |                           |               |            |    |  |
|                     |                           |               |            |    |  |
| itere E-I<br>-Mail- | Mail-Adresse I<br>Adresse | ninzufügen    |            | We |  |
|                     |                           | Erweiterte Op | tionen ~   |    |  |

## **KONTAKT & HILFE:**

Bei Fragen und Problemen wenden Sie sich an unseren Helpdesk unter: its-helpdesk@ruhr-uni-bochum.de